## 他社プロバイダー回線でのみらーれTV のメールアドレスを利用する方法

みらーれTVインターネット以外のインターネット回線上でメール (@ma.mrr.jp)をご利用いただくための設定方法です。 他社回線でメールを送信する際に、送信ポートを587へ変更し、認証 あり、に変更する必要があります。 ここでは例として、Microsoft Outlook2016でご説明しています。

(1)Microsoft Outlookを起動し、左上 にある「ファイル」ボタンをクリック します。

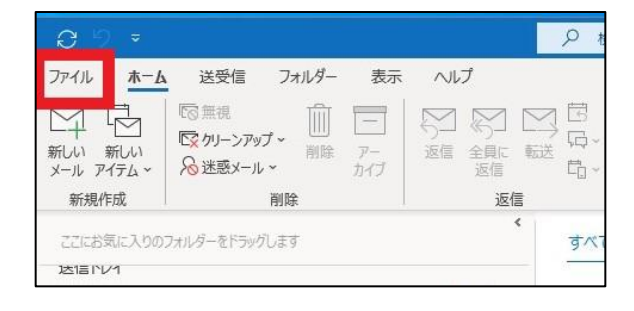

(2)「アカウント設定」をクリックし、 一番下の「プロファイル管理」をクリ ックします。ユーザー制御の画面が表 示されますので、「はい」をクリック します。

(3)「電子メールアカウント」をクリ ックします。

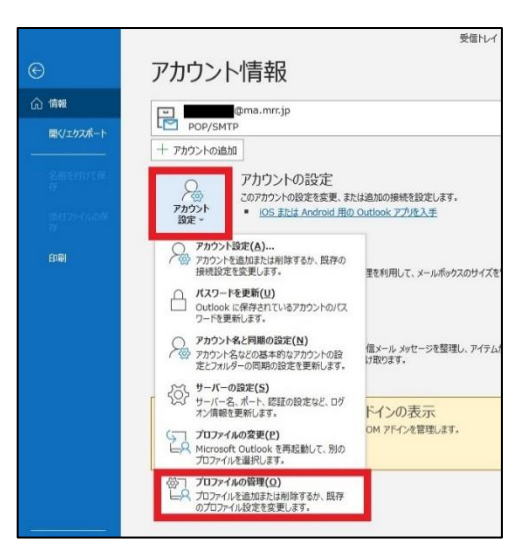

| X-ル設定 - Outlook                                                 | 10             |
|-----------------------------------------------------------------|----------------|
| 電子メール アカウント                                                     |                |
| 電子メール アカウントとディレクトリを設定します。                                       | 電子メール アカウント(E) |
| データファイル                                                         |                |
| 電子メール メッセージとドキュメントを保存するために使用す<br>るファイルの設定を変更します。                | データ ファイル(F)    |
| プロファイル                                                          |                |
| 電子メール アカウントとデータ ファイルの複数のプロファイルを<br>設定します。通常は、1 つのプロファイルだけが必要です。 | プロファイルの表示(S)   |
|                                                                 |                |
|                                                                 | 閉じる(C)         |

## (4)変更したいメールアドレスをクリック し、変更のボタンをクリックします。

| x-11 | データファイル RSS フィード SharePoi | nt リスト インターネット予定表 公開予定表 アドレス帳 |  |
|------|---------------------------|-------------------------------|--|
| ◎ 新規 | (N) 没修復(R) 雪变更(A)         | ◎ 脱定に設定(D) × 削除(M) ◆ ●        |  |
| 名前   |                           | 種類                            |  |
| 0    | @ni-po.ne.jp              | POP/SMTP (送信で使用する既定のアカウント)    |  |
|      | a.mn.jp                   | POP/SMTP                      |  |
|      | o@ma.mm.jp                | POP/SMTP                      |  |
|      | na.mmjp                   | POP/SMTP                      |  |
|      | l@ma.mrr.jp               | POP/SMTP                      |  |
|      | na.mrr.jp                 | POP/SMTP                      |  |
|      | yu@ma.mrr.jp              | POP/SMTP                      |  |
|      | kin@ma.mrcip              | POP/SMTP                      |  |

(5)電子メールアカウントの画面が表示され ますので、右下の「詳細設定」をクリック します。

詳細設定(M)... キャンセル ヘルプ

(6)詳細設定の小窓が表示されますので、 「送信サーバー」のタブを開き、「送信 サーバー(SMP)は認証が必要」をチェッ クし、「受信メールサーバーと同じ設定 を使用する」を選びます。

(7)続けて、「詳細設定」のタブを開き 送信サーバー(SMTP)の数値を「587」 へ変更し、画面下部の「OK」をクリッ クします。

(8)電子メールアカウントの画面に戻ります。 「次へ」→「完了」の順でクリックします。 メールが正常に動作するかご確認下さい。

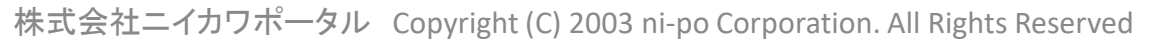

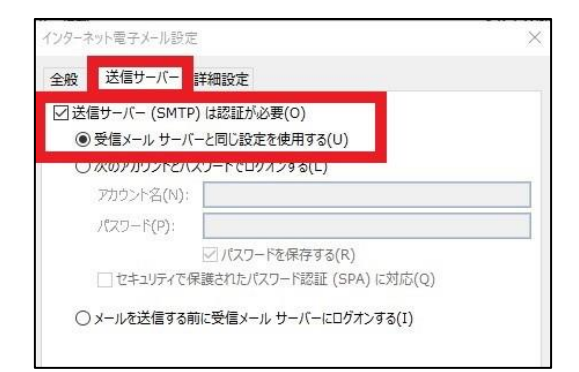

| -<br>-                                          | ;≠/=++_1/ 1                                                                                                    | ¥細設定                                                                     |                                                   |                                    |        |
|-------------------------------------------------|----------------------------------------------------------------------------------------------------|--------------------------------------------------------------------------|---------------------------------------------------|------------------------------------|--------|
| 全般<br>サーバ 価<br>送信<br>サーバ 知<br>記信<br>サ<br>[<br>[ | は信サーバー (POP3)(I<br>ーのボート番号<br>サーバー (POP3)(I<br>リサーバー (SMTP)((<br>レッショーンのの<br>ーのタイムアウト(T)<br>・<br>・<br>・<br>・<br>・<br>パーにメッセモンジの<br>ゴサーバーたから削除<br>二(削除済みアイテム | Famigu L<br>): 110<br>): 587<br>長い 1分<br>ロビーを置く(<br>する(R) []<br>な) から削除る | ] 標準設定<br>(SSL/T<br>しし<br>に)<br>4 そ 日<br>されたら、サー/ | (D)<br>L.5) が必要(E<br>象<br>(ーから削除(M | )<br>) |
|                                                 |                                                                                                    |                                                                          |                                                   | OK                                 | キャンセル  |